## 文献检索和管理技巧(三)

如何在 PubMed 中显示杂志的影响因子?

晋川

PubMed 是目前生物医学领域应用最为 广泛的搜索引擎之一,其来源数据库收录了 全球生物医药领域最主要的学术杂志。很多 同行反映,在利用 PubMed 检索时,很郁闷 的一件事情就是 PubMed 无法显示杂志的影 响因子,这在一定程度上会影响检索者对文 献质量的判断。实际上,PubMed 是可以显 示影响因子的,只是需要在浏览器中安装一 个插件。笔者在此通过美捷登的平台向大家 简要展示:如何让 PubMed 显示各杂志的影 响因子。

这里先闲话两句,很早以前,微软开发的 Internet Explore(IE)是应用最为广泛的 浏览器,但是目前这种浏览器逐渐被一些新 的浏览器替代,比如 Firefox,360 浏览器和 Google Chrome 等。Google Chrome 的功能 较为强大,因此本文将展示如何让 PubMed

在 Google Chrome 中显示影响因子。Firefox 浏览器也可以做到这一点,操作与 Google Chrome 有异曲同工的地方,在此就不赘述了。

首先需要操作者安装 Google Chrome, 这款浏览器本身是免费的,在网上可以下载, 限于篇幅所限,安装过程就不展示了。

进入 Google Chrome 后首先点击左

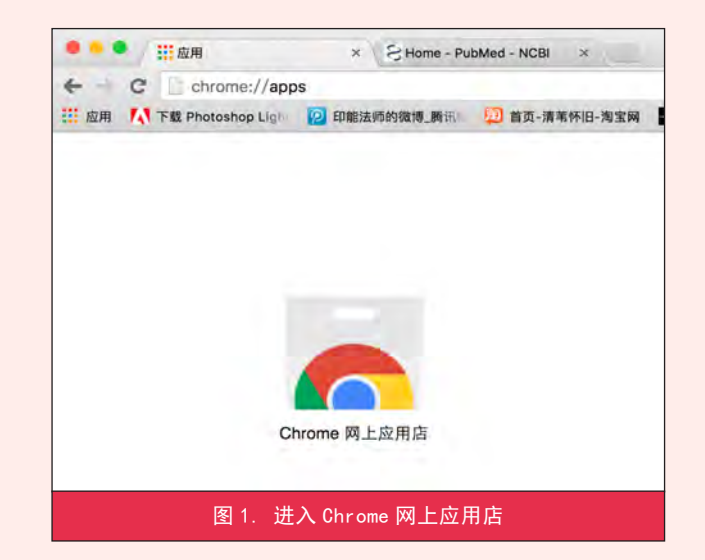

上角的"应用",或直接在地址栏中输入 chrome://apps,就会进入Chrome网上应用店, 如图1所示。

点击网上应用店,进入网上应用店界面 后在左上角输入"PubMed",勾选"扩展程序" 选项,如图2所示。

之后就进入了选择插件的界面,如图 3 所示。

点击其中任何一个医学文献助手,即可 将此插件安装到 Google Chrome。个人经验, 这两个插件差别不大。注意此时可能弹出一 个菜单问您是否安装扩展程序,直接点"安 装"即可。大约 10 秒钟左右,该插件就安装 完毕了。

之后进入 PubMed,输入检索词,你就 会发现每条记录的下面多了一行信息,如图 4 所示。

其中, impact 后面的数字就是这本杂志 影响因子。此外, 点击 direct pdf 就可以直

| 应用 🚺 下载 Photoshop Ligh | 2 印能法师的微博_腾讯 | 💴 首页-清苇怀 |
|------------------------|--------------|----------|
| Chrome 网上应用店           |              |          |
| pubmed                 | × 精选         |          |
| 应用                     |              |          |
| 游戏                     |              |          |
| 扩展程序                   |              | -        |
| 主题背景                   |              |          |
|                        | - 5          |          |
| 类别                     |              |          |
| 全部                     | -            | 1 C C    |
|                        |              |          |

接进入链接获取文献的 doi 号,或直接获取 PDF 格式的全文。点击 publisher 也可以进入 文章的全文链接,但通常只会获得网页版的 全文。当然,需要说明的是,能否直接获取 全文,还取决于检索者是否具有该出版商或 数据库的使用权限。■

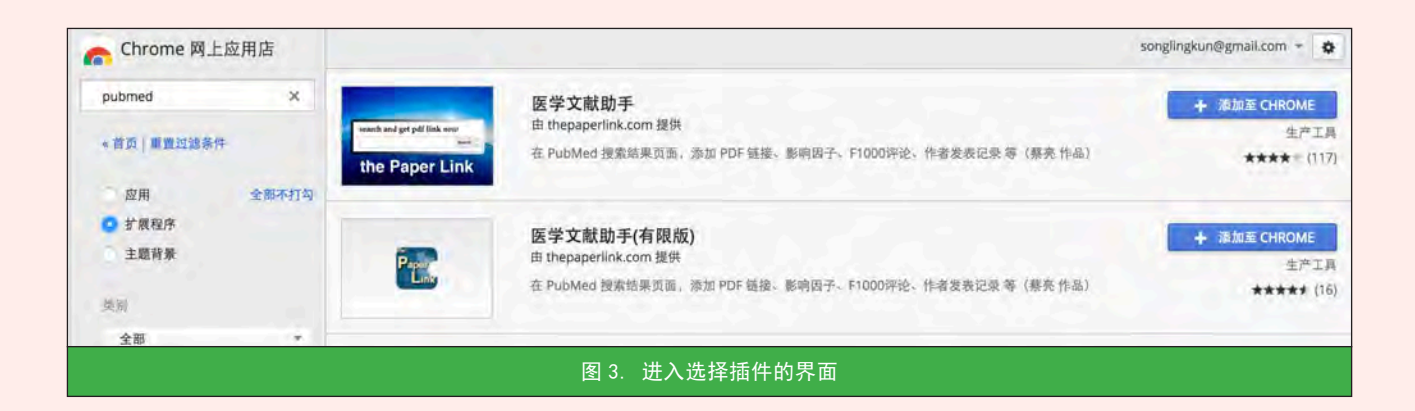

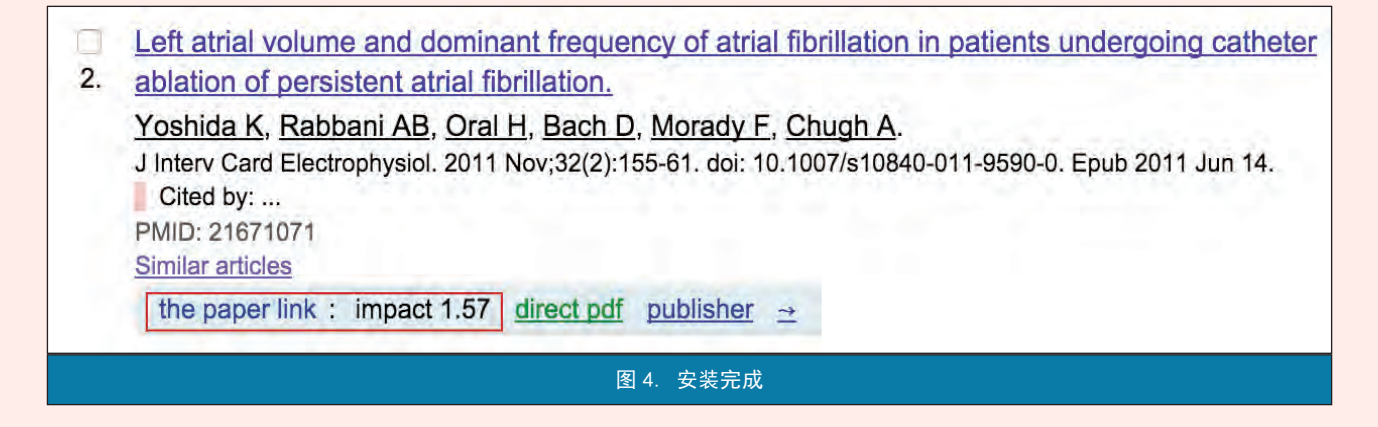